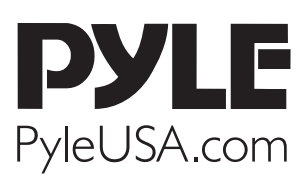

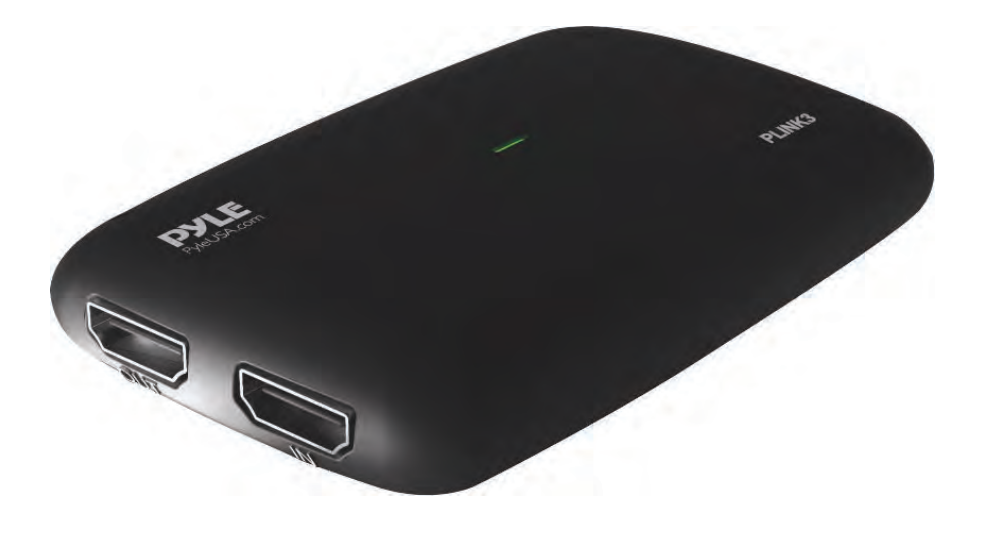

# PLINK3

## Gamelink RAW 4K USB HDMI Video Capture Device

Live Streaming Record Capture, USB 3.1, GEN1 Video Recording with HDMI Pass-Through

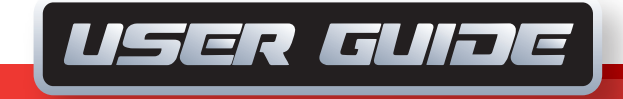

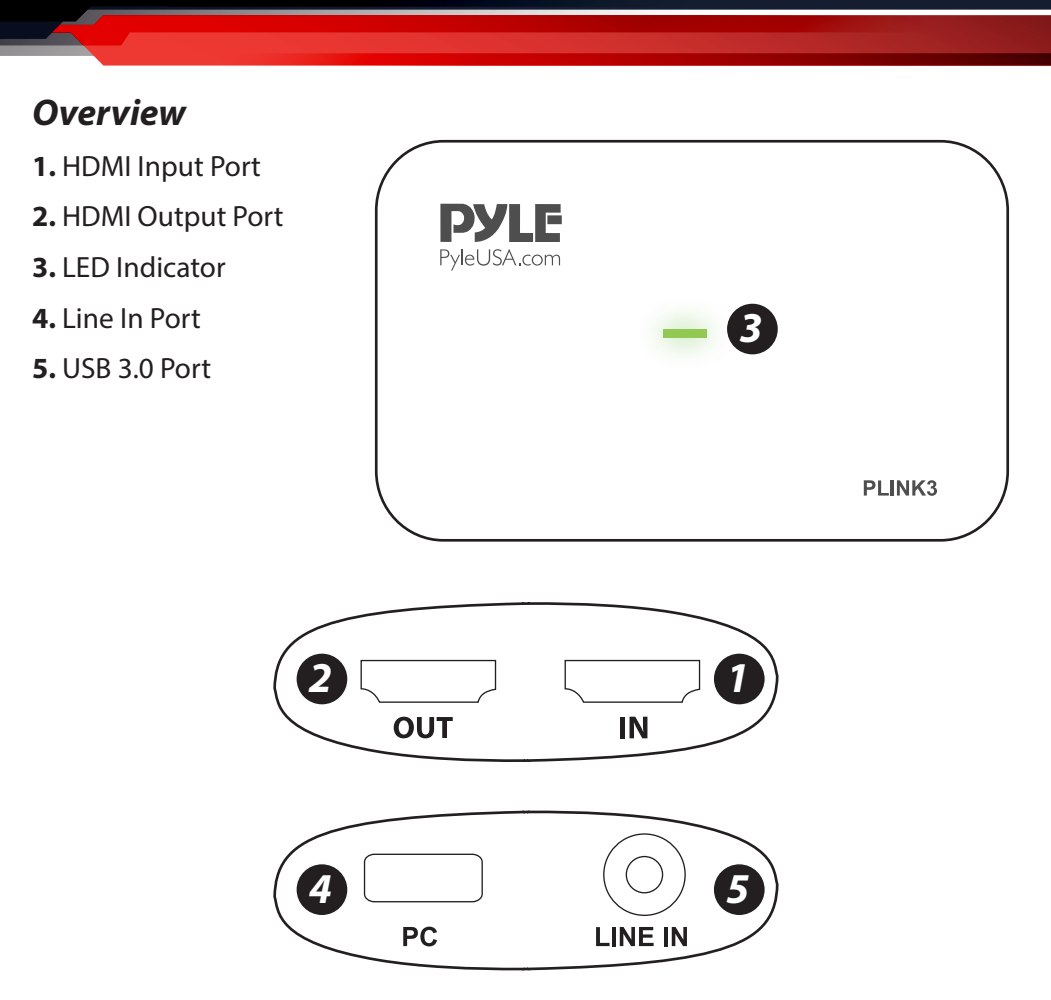

## **LED** Indicator

Red: No operation, power ON only Green: Run signal

## Software

For professional live streaming or recording, we suggest use OBS, download link: *https://obsproject.com/* 

This product can expose you to a chemical or group of chemicals, which may include **"Nickel Carbonate"** which is known in the state of California to cause cancer, birth defects, or other reproductive harm. For more info, go to https://www.p65warnings.ca.gov/.

## Work with OBS

## **Device Select**

After download and installation, run OBS, add a "Video Capture Device":

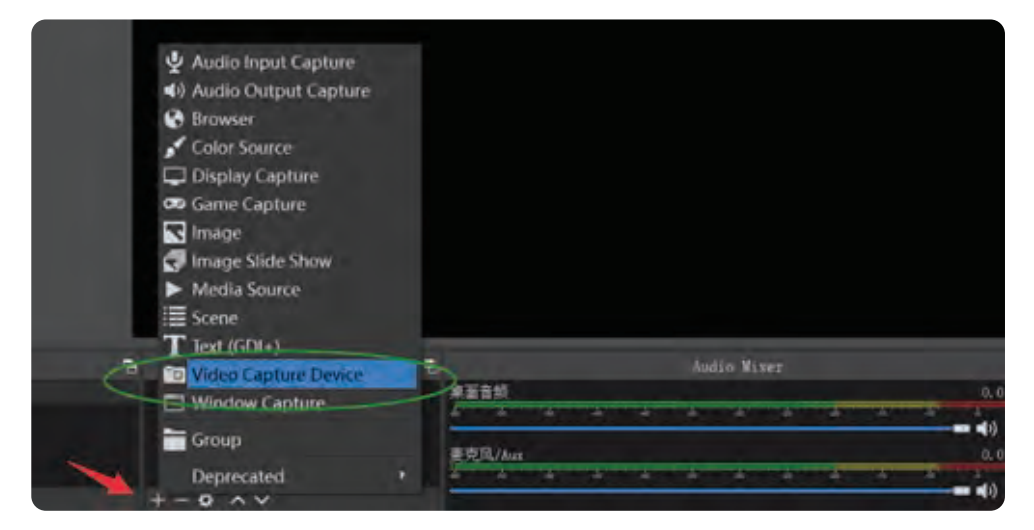

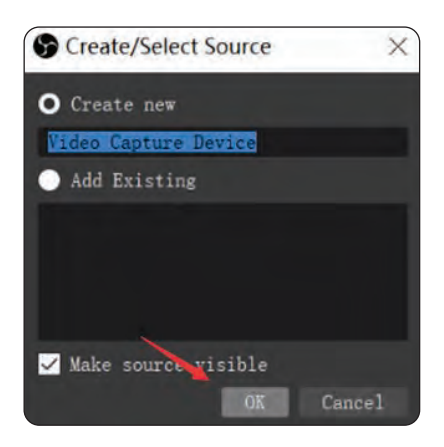

Click "OK" to Create

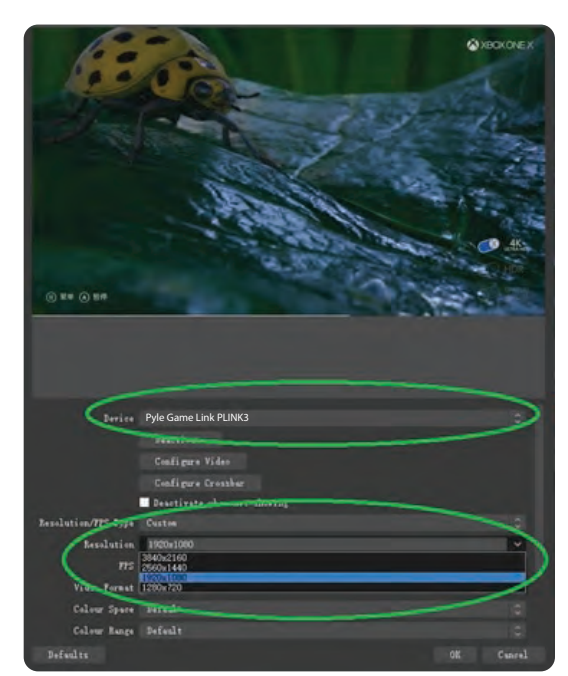

Device: Choose "Pyle Game Link PLINK3"

## **Resolution Setting**

**Resolution:** Choose Custom or Default **Set a resolution you want (if set custom):** 

| Device              | Pyle Game Link PLINK3       |           |
|---------------------|-----------------------------|-----------|
|                     |                             |           |
|                     | Deactivate                  |           |
|                     | Configure Video             |           |
|                     | Configure Crossbar          |           |
| 1                   | Deactivate when not showing |           |
| Resolution/FPS Type | Custon                      |           |
| Reselution          | 1920x1080                   | ×         |
| ( FPS               | 3840x2160<br>2560x1440      |           |
| Video Format        | 1280x720                    |           |
| Colour Space        | Detaurs                     | 0         |
| Colour Range        | Default                     |           |
| Defaults            |                             | OK Cancel |

#### Note:

Make sure the resolution set is the same or smaller than the source, otherwise, you may see "**Check Resolutions Settings**" as follows:

| Properties for Water | Capture Device                                                   | -10        | 1    |
|----------------------|------------------------------------------------------------------|------------|------|
|                      | Chock Resolution Settings<br>+ § terts (2017)22 kinesering under |            | 8    |
| -                    | Configure Creasber                                               |            |      |
| 1                    | Deactivate when not showing                                      |            |      |
| Recalculion/778 Type |                                                                  |            | - E  |
| Resolution           | 394012100                                                        |            |      |
| TPS                  | Ratch Output FTS Conversion acts 201                             |            | - E  |
| Video Format         |                                                                  |            | 10   |
| Color Space          |                                                                  |            |      |
| Color Earge          |                                                                  |            |      |
| Indieries O          | date-Detect                                                      |            |      |
| 1.1. See 24          | Flip fortically                                                  |            | - E  |
| Andlin Output Boda   |                                                                  |            | 100  |
|                      | - Fre curtos eudio device                                        |            | - E  |
| Audio Device         | IDEI (noom Candock Tites)                                        |            |      |
| Sedealte             |                                                                  | OK Centrel |      |
| L L                  |                                                                  | ( Res      | SOIL |

Set to 4k while input is not. Set to lower resolution to match the source.

If you set resolution to 4k (3840\*2160), you may find that the viewing picture is way out of the frame of OBS. Right click window and select "**Resize output** (source size)".

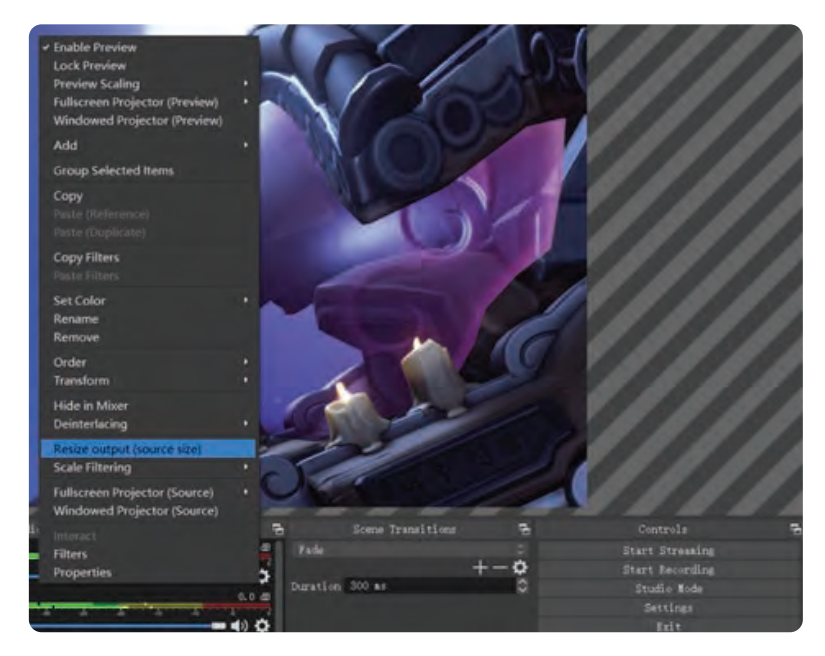

## After confirmation you can see the whole picture:

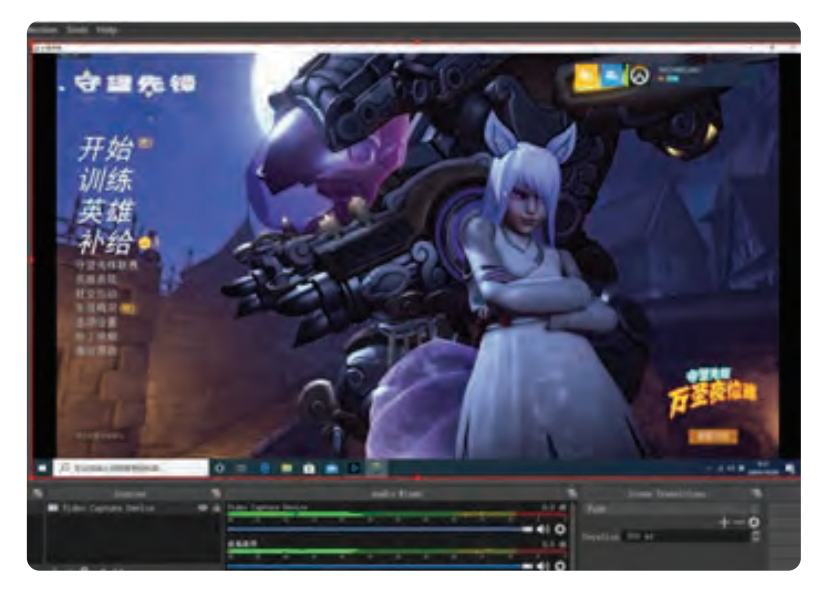

## Video Format & FPS

| Properties for 'Video                                                                   | Capture Device'             | ×      |
|-----------------------------------------------------------------------------------------|-----------------------------|--------|
| · 今 國 2<br>开始<br>训练<br>英雄<br>补给<br>****<br>****<br>****<br>****<br>****<br>****<br>**** |                             |        |
|                                                                                         | Configure Crossbar          |        |
|                                                                                         | Deactivate when not showing |        |
| Resolution/FPS Type                                                                     | Custon                      |        |
| Resolution                                                                              | 1920x1080                   |        |
| FPS                                                                                     | Match Output FPS            |        |
| Video Format                                                                            | NV12                        | 0      |
| Color Space                                                                             | Any<br>XRGB                 |        |
| Color Range                                                                             | YUY2<br>YUY2                |        |
| Defaults                                                                                | OK :                        | Cancel |

The video format options depend on resolution, the max FPS depends on both resolution and video format:

|             | Video Format options | MAX FPS |
|-------------|----------------------|---------|
| 3840 x 2160 | NV12                 | 30      |
|             | NV12                 | 120     |
| 1920 x 1080 | YUY2                 | 60      |
|             | XRGB                 | 30      |
| 2560 x 1440 | NV12                 | 60      |
|             | YUY2                 | 50      |
|             | NV12                 | 60      |
| 1280 x 720  | YUY2                 | 60      |
|             | XRGB                 | 60      |

Audio Setting Audio Output Mode: Capture audio only Tick "Use custom audio device" Audio Device: HDMI (Pyle Game Link PLINK3)

| Video Format          | NV12                         |        |
|-----------------------|------------------------------|--------|
| Colour Space          | Default                      |        |
| Colour Range          | Default                      |        |
| $_{ m Buffering}$ (2) | Auto-Detect                  |        |
|                       | Flip Vertically              |        |
| Audio Output Mode     | Capture audio only           |        |
|                       | 🗹 Use custom audio device    |        |
| Audio Device          | HDMI (Pyle Game Link PLINK3) |        |
| Defaulte              | or c                         | Inneal |
| Dereutes              |                              | anoer  |

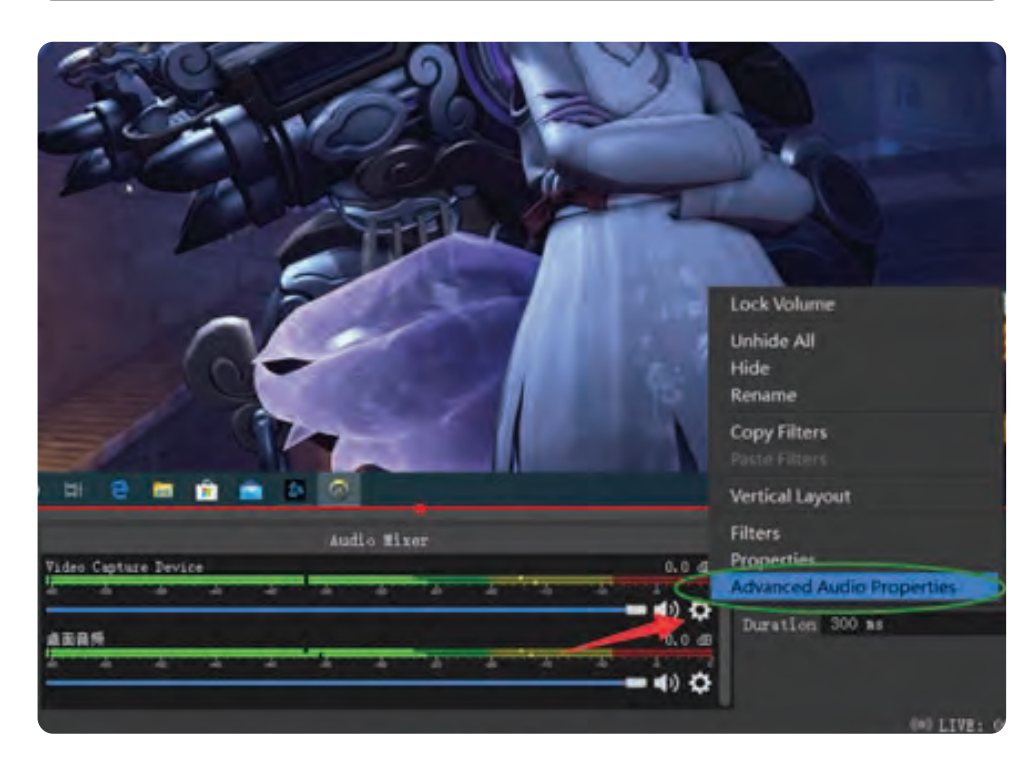

Click Settings, then click "Advanced Audio Properties" Audio Monitoring: Monitor Only (mute output) **Sync offset:** - 470ms (this is for audio and video sync; you can adjust it untill your audio video is synched)

| 9 A | dvanced Audio Properti               | es                       |                            |    |       |              |                                                                                                    | X   |
|-----|--------------------------------------|--------------------------|----------------------------|----|-------|--------------|----------------------------------------------------------------------------------------------------|-----|
| -   | Name<br>Video Capture Device<br>重函的類 | Status<br>Artis<br>Artis | Volume<br>0.0 dB<br>0.0 dB | 00 | 1 ono | Balance<br>L | Sync Offset Audio Konitoring Tracks<br>-470 ms Remiter Only (aute output) I i<br>3 -4 ms Remiter Off I I | 2 2 |
| 24  | tive Sources Only                    |                          |                            |    |       |              |                                                                                                    |     |

## *Recording* Record resolution setting:

| • Settings                                                                         |                                                                                            |                                                                         | ×                                          |
|------------------------------------------------------------------------------------|--------------------------------------------------------------------------------------------|-------------------------------------------------------------------------|--------------------------------------------|
| General<br>General<br>Curput<br>Curput<br>Output<br>Video<br>Hotkeys<br>X Advanced | Bare (Canves) Resolution<br>Ovput (Scaled) Resolution<br>Downscale Filter<br>Common Filter | -5840+2100<br>3840+2100<br>Bicubic (Dampered scaling, 10 sempley)<br>50 | * Arpert Satio 16:9<br>* Arpert Batio 16:8 |
|                                                                                    |                                                                                            |                                                                         |                                            |

You may also want to record a 120HZ video -- Choose Integer FPS, then type 120:

| Settings   |                            |                                         | ×                   |
|------------|----------------------------|-----------------------------------------|---------------------|
| General    | Base (Canvas) Resolution   |                                         | > Aspect Estio 16:9 |
| ((**))     | Output (Scaled) Resolution |                                         | Aspect Estio 16:9   |
| A Stream   | Downscale Filter           | Bicubic (Sharpened scaling, 16 samples) |                     |
| Output     | Integer FPS Value          | 120                                     | 0                   |
| () Audio   |                            |                                         |                     |
| Video      |                            |                                         |                     |
| Hotkeys    |                            |                                         |                     |
| X Advanced |                            |                                         |                     |

## **Output setting for Recording:**

| Settings     |                       |                                                           | ×     |
|--------------|-----------------------|-----------------------------------------------------------|-------|
| General      | Output Mode           | Siaple                                                    |       |
| ((*)) Stream | Streaming             |                                                           |       |
|              | Video Bitrate         | 2500 Kbps                                                 | 0     |
| Output       | Encoder               | Barchrare (NVENC)                                         |       |
| Audio        | Audio Eitrate         |                                                           |       |
| Video        |                       | Enable Advanced Encoder Settings                          |       |
| Hotkeys      | Recording             |                                                           |       |
|              | Recording Path        | C:\Users\ezcap\Videos                                     | Brown |
| Advanced     |                       | Generate File Name without Space                          |       |
|              | Recording Quality     | High Quality, Medium File Size                            |       |
|              | Recording Format      |                                                           |       |
|              | Encoder               | Software (x264 low CPU usage preset, increases file size) |       |
|              | Curton Muxer Settings |                                                           |       |
|              |                       | Enable Replay Buffer                                      |       |

If you want record a better quality, one of the suggest setting is:

Recording Quality: High Quality, Medium File Size

#### **Recording Format:** Mp4

**Encoder:** Software (x264 low CPU usage preset, increase file size)

## After setting, simply click "Start Recording"

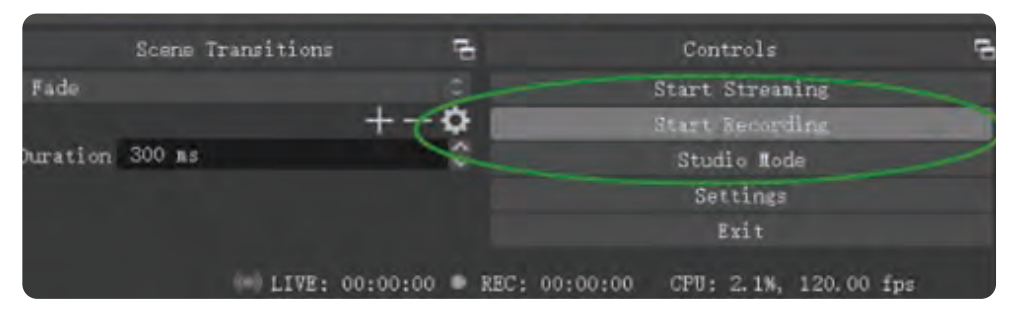

#### During recording click to stop when you want:

|          | Scene 1 | Transitions    | 8            |           | Controls     |        |     | R |
|----------|---------|----------------|--------------|-----------|--------------|--------|-----|---|
| Fade     |         |                |              |           | Start Stree  | ming   |     |   |
|          |         |                | +-�          |           | Stop Records | ing    |     |   |
| Duration | 300 ms  | 00 ns 🗘 Stu    |              | Studio Ma | de           |        |     |   |
|          |         |                |              |           | Setting      |        |     |   |
|          |         |                |              |           | Exit         |        |     |   |
|          |         | (00) LIVE: 00: | 00:00 . REC: | 00:00:03  | CPU: 0.7%,   | 120.00 | fps |   |

## Streaming

Set video quality for streaming (adjust depends your computer, network speed):

| Settings     |                          |                                         | × |
|--------------|--------------------------|-----------------------------------------|---|
| General      | Output Mode              | Simple                                  |   |
| ((A)) Stream | Streaming                |                                         |   |
| Output       | Video Bitrate<br>Encoder | 2500 Kbps<br>Hardware (NVENC)           | 5 |
| Audio        | Audio Bitrate            | 160<br>Reable Advanced Encoder Settings |   |
| Video        |                          | Ensure auvancen Encoder Dettings        |   |

## Set the service:

| Settings     |                                                                            | × |
|--------------|----------------------------------------------------------------------------|---|
| General      | Service Custom                                                             |   |
| ((*)) Stream | Server Twitch<br>YouTube / YouTube Caming                                  |   |
| Output       | Strems Key Facebook Live<br>Restreas,io<br>Twitter / Pariscope<br>Show All |   |
| (I) Audio    | Upe suthentication                                                         |   |

Click "Start streaming" to start:

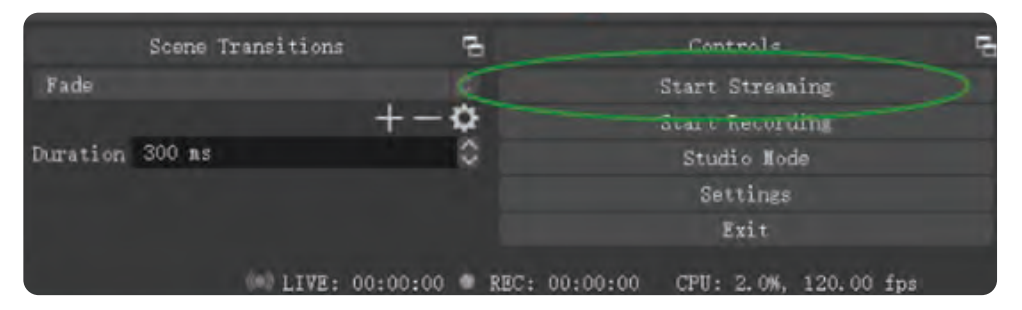

## **Operating system**

#### Windows<sup>®</sup> 10 x64

## Laptop

## For 4Kp30 or 1080p120 recording:

- Intel Core i7-7700HQ or above
- NVIDIA® GeForce® GTX1050 Ti or above
- 8 GB\*

## For 1080p60 recording:

- Intel Core i7-4810MQ
- NVIDIA® GeForce® GTX 870M or above
- 8 GB

## Desktop

#### For 4Kp30 or 1080p120 recording:

- Intel<sup>®</sup> Core<sup>™</sup> i5-6XXX / AMD Ryzen<sup>™</sup> 3 XXX or above
- NVIDIA<sup>®</sup> GTX 1060 / AMD RX 5700 or above
- 8 GB\*

## For 1080p60 recording:

- Intel<sup>®</sup> Core<sup>™</sup> i5-3330 or above (i7-3770 recommended)
- NVIDIA<sup>®</sup> GeForce<sup>®</sup> GTX 650 / AMD Radeon<sup>™</sup> R7 250X or above
- 4 GB
- \* RAM must be DDR4 2400 or above

#### Mac system requirement

Operating system: MacOS High Sierra 10.15 and above Mac Thunderbolt 3 For 4Kp30 or 1080p120 Recording

#### iMac 2019:

- 3.2GHz 6-core Intel Core i7
- Radeon Pro 555X with 2GB of

GDDR5 memory

• 16GB of 2400MHz DDR4 memory

#### MacBook Pro 2018:

- 2.6GHz 6-core Intel Core i7
- Radeon Pro 560X with 4GB of GDDR5 memory and above
- 16GB 2400MHz DDR4 memory

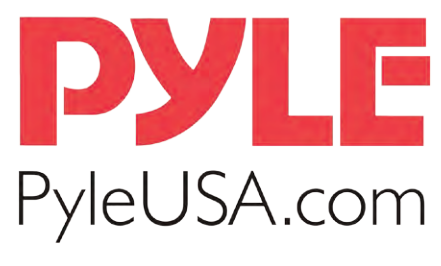

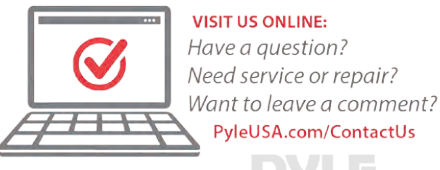

## **Questions? Issues?**

We are here to help! Phone: (1) 718-535-1800 Email: support@pyleusa.com